## **CAMERA-READY**

Step1. Revise your paper according to the Review Comments carefully.

Step2. Format your paper according to the Template carefully. <u>http://www.ieee.org/conferences\_events/conferences/publishing/templates.html</u>

Step3. **[Copyright Form]** Complete the IEEE e-Copyright Form (eCF) via EDAS. Click the "Copyright" button to complete the IEEE copyright submission.

| Authors                 |                                                                                                    |
|-------------------------|----------------------------------------------------------------------------------------------------|
| Paper title             |                                                                                                    |
| Conference<br>and track | 2024 33rd Wireless and Optical Communications Conference (WOCC) - Machine learning and Al                    |
| Abstract                |                                                                                                    |
| Keywords                |                                                                                                    |
| Topics                  | Machine Learning and AI (Only the chairs can edit)                                                           |
| Personal notes          | 9                                                                                                    |
| Roles                   | You are the creator and an author for this paper.<br>You have authored an accepted paper in this conference. |
| Status                  | Accepted 📀                                                                                                   |
| Copyright               | ©                                                                                                    |
| Procontod               | hy not specified **                                                                                          |

Step4. Follow the instructions on the web page to complete the IEEE Publication Agreement

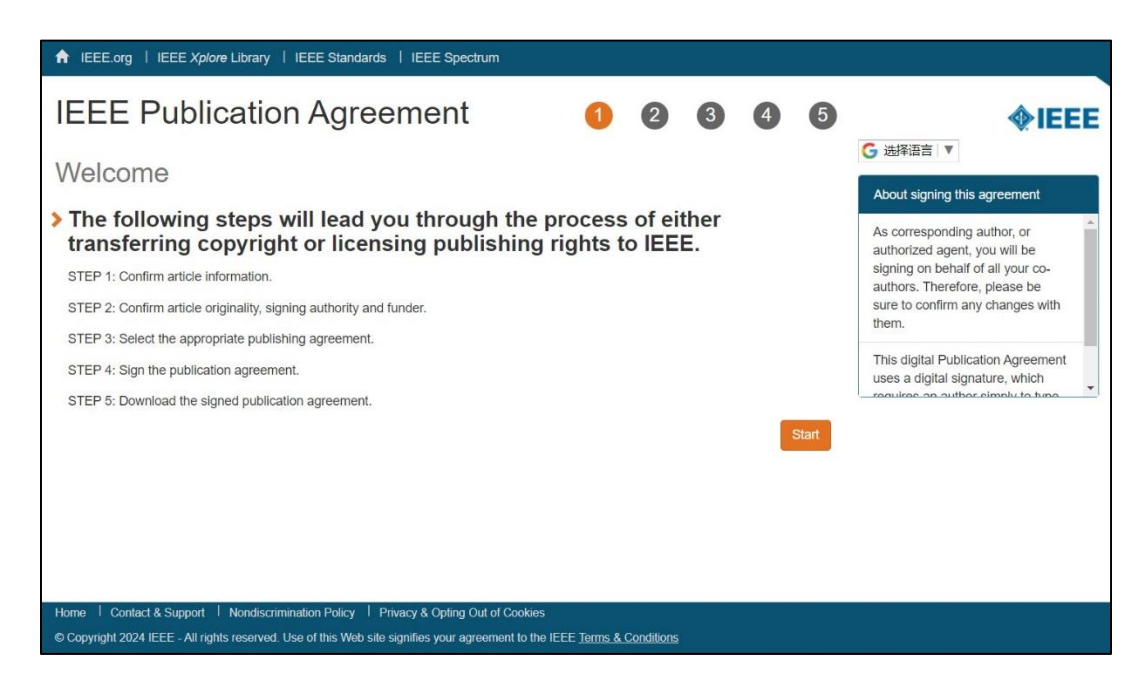

Step5. **[PDF eXpress]** Papers must be submitted to the PDF eXpress site to produce an IEEE Xplore-compliant file and uploaded via the new IEEE PDF eXpress tools accessible here (<u>https://ieee-pdf-express.org</u>) and use **61718X** as conference id. You may need to create a new account to successfully log in. Once the paper has been checked/converted (you will be notified by

an email), please click on the "Approve" link

| ♦IEEE                                 | re world's largest technical professional<br>ganization for the advancement of technology |   |
|---------------------------------------|-------------------------------------------------------------------------------------------|---|
| Home About Us Membership Publications | Conferences Standards Careers Education Volunteers Societies Geographic Activities        |   |
|                                       | IEEE PDF eXpress® Login                                                                   |   |
| PDF eXpress                           | Conference ID* 61718X                                                                     |   |
| > Using IEEE PDF eXpress              | Email Address*                                                                            |   |
| > Contact Us                          | @gamil.com                                                                                |   |
| > Login Assistance                    | Password*                                                                                 |   |
| Logai                                 |                                                                                           | 2 |
|                                       | Forgot your password?                                                                     |   |
|                                       | LOGIN RESET                                                                               |   |
|                                       | Don't have an account? Create account                                                     |   |
|                                       |                                                                                           |   |

Step6. The final Camera-Ready file from PDF eXpress must be uploaded at the EDAS paper submission site.